## **ONE**McLaren

## **Nursing Supply Charges**

## Nursing Supply Charges (floor stock) in Cerner

## **Supply Charges Built into iView**

When applying devices or equipment to a patient (e.g. certain orthopedic devices, tubes, lines and catheters), you may see conditional field allowing for documentation of supply charges. **If you did not insert or apply the device, do not document a supply charge**, simply bypass those fields. However, if you are the one applying the device, please document the supply charge field <u>once at the time of insertion or application</u>. McLaren's Revenue Integrity team has determined which items allow for supply charging and which do not.

Some examples below:

\*Under Orthopedic/Preventative devices: when a qualifying item is documented such as Cervical collar,

Brace or Sling: conditional fields display with a list of device types. If the 16:26 EDT type applied or inserted matches an option on the list, select that option Specialty Bed/Surface Patient Equipment and sign. This documentation will Equipment Management ٨ Orthopedic/Preventive Devices place a supply charge on the Orthopedic/Preventive Devices C-Collar Supply Charge, application only X
Cerv Molded Plastic Collar
Cervical Collar Flexible C-Collar Supply Charge, application only Antiembolism Device/SCD Brace Supply Charge, a Brace Supply Charge, application only account. If no match is present, Antiembolism Device Removal Reason Antiembolism Device/SCD Brace Back Lumbosa Warming Measures Cervical Collar Semi-Rigid Antiembolism Device Removal Reason Brace Back Thoracol you will not document a supply Warming Measures Brace Spine Lso An/Pos Phi charge and simply continue your Brace Spine Lso Sag-Cor Cooling Measures Temperature Setting Deg Brace Spine Lumbar; Post Panel documentation as usual. Perinatal Equipment Brace Spine Pelvic/Sacroiliac ⊿ Provider Notification Brace Thumb Wo Joint

|                          | 9/3/2020<br>16:34 EDT      |  |
|--------------------------|----------------------------|--|
| ⊿ Gastrointestinal Tubes |                            |  |
| ⊿ NG/OG Nare, left       |                            |  |
| Activity                 | Insert                     |  |
| G Tube Supply Charge     | G Tube Supply Charge       |  |
| Termination Site         | NG/OG                      |  |
| Inserted By              | Rectal Tube                |  |
| Tube Function            | Flexible Fecal Mgmt System |  |
| A Securement Type        |                            |  |

★ In the dynamic group for gastrointestinal tubes, when **Insert** is selected, a field opens with each type of G tube supply that may be charged for. Select the appropriate tube. If none of those tube types apply, skip this field and continue your documentation.

\*When you document **Insert** on the indwelling urinary catheter group, the supply charge options appear for chargeable catheter types. If none of those types apply, skip this field and continue your documentation.

| ratent forded, officion forder   |            |               |           |
|----------------------------------|------------|---------------|-----------|
| Indwelling Urinary Catheter      | 2          |               |           |
| ⊿ Urethral Indwelling/Continuous |            |               |           |
| Activity                         | Insert     |               |           |
| Catheter Supply Charge           | Catheter   | Supply Charge |           |
| ♦ *Indications                   | Indwellin  | g catheter    |           |
| ♦ Sterile Field                  | Catheter   | with temperat | ure probe |
| *Performing Procedure            | $\diamond$ |               |           |
| Assisting Procedure              | $\diamond$ |               |           |
|                                  |            |               |           |

When signed, supply charges will display in the Charge Viewer in blue font.

|                                                                                                    | Name: SYSTEST, INAOAK   |   | Building: Oakland                       |                                |                                                                                |  |                  |                     |                        |       |     |
|----------------------------------------------------------------------------------------------------|-------------------------|---|-----------------------------------------|--------------------------------|--------------------------------------------------------------------------------|--|------------------|---------------------|------------------------|-------|-----|
|                                                                                                    | MRN: 330001778148       |   | 778148                                  |                                | Nursing station/location:                                                      |  | 0.000            |                     |                        |       |     |
|                                                                                                    | FIN: 730000             |   | 730000                                  | 73000001195966                 |                                                                                |  | OAK 8W           |                     |                        |       |     |
|                                                                                                    | Admit type: Observation |   | tion                                    |                                | Room: 8                                                                        |  | n: 8050          |                     |                        |       |     |
|                                                                                                    |                         |   |                                         |                                |                                                                                |  |                  |                     |                        |       |     |
| Charge(s) for person filtered by: Date from: Thursday, September 3, 2020 to: Thursday, September 3, 2020// with process flag of: <a href="https://www.com/altonadow-com/altonadow-co</th> |                         |   |                                         |                                |                                                                                |  |                  |                     |                        |       |     |
|                                                                                                    |                         |   |                                         |                                |                                                                                |  |                  |                     |                        |       |     |
| Department                                                                                                    | Section                 | D | Patient N                               | ame                            | Charge Description                                                             |  | Accession Number | FIN N               | Number                 | CPT-4 | CDM |
| Department                                                                                                    | Section                 | D | Patient N<br>SYSTES                     | ame<br>T, IN                   | Charge Description<br>Cervical Collar Flexible                                 |  | Accession Number | FIN 1               | Number<br>0000         | CPT-4 | CDM |
| Department                                                                                                    | Section                 | D | Patient N<br>SYSTES<br>SYSTES           | ame<br>T, IN<br>T, IN          | Charge Description<br>Cervical Collar Flexible<br>NG/OG                        |  | Accession Number | FIN 1<br>730        | Number<br>0000         | CPT-4 | CDM |
| Department                                                                                                    | Section                 | D | Patient N<br>SYSTES<br>SYSTES<br>SYSTES | ame<br>T, IN<br>T, IN<br>T, IN | Charge Description<br>Cervical Collar Flexible<br>NG/OG<br>Indwelling catheter |  | Accession Number | FIN 1<br>730<br>730 | Number<br>0000<br>0000 | CPT-4 | CDM |

If a supply charge is entered in error,

you can locate the field the supply was erroneously documented in and unchart it by following the below

workflow. In this example, you can see the supply was charged at insertion, then a second time by mistake during an assessment.

| bower bounds neo         |            |              |
|--------------------------|------------|--------------|
| ⊿ Gastrointestinal Tubes |            |              |
| ⊿ NG/OG Nare, left       |            |              |
| Activity                 | Assessment | Insert       |
| G Tube Supply Charge     | NG/OG      | NG/OG        |
| Termination Site         | Gastric    |              |
| Tube Function            |            | Instillation |
| 🐼 Securement Type        | Tape       |              |
|                          |            |              |

- 1. Open the patient chart and navigate to iView.
  - Update timeframe by right-clicking in the grey header bar, if needed, to the date of service.
- 2. Locate the field that was documented in error and right-click.
- 3. Select Unchart

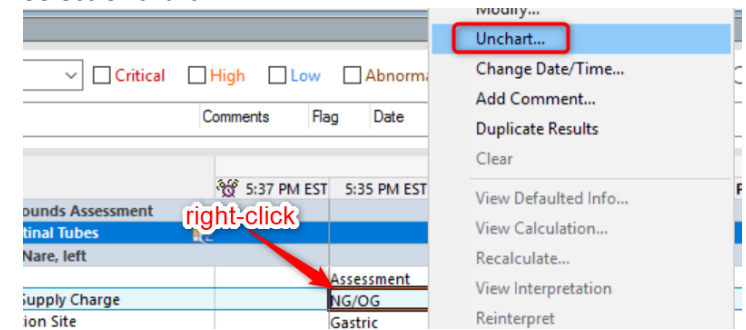

- 4. Document the reason (e.g. entered in error) and click Sign.
- 5. The charge will be credited, you can now see one accurate charge displayed in blue, and one corrected debit displayed in red

| or | Patient Name | Charge Description | Accession Number | FIN Number     |
|----|--------------|--------------------|------------------|----------------|
|    | ZZCERT, I    | Arterial Puncture  |                  | 71000001645904 |
|    | ZZCERT, I    | Arterial Puncture  |                  | 71000001645904 |
|    | ZZCERT, I    | NG/OG              |                  | 71000001645904 |
|    | ZZCERT, I    | NG/OG              |                  | 71000001645904 |
|    |              |                    |                  |                |